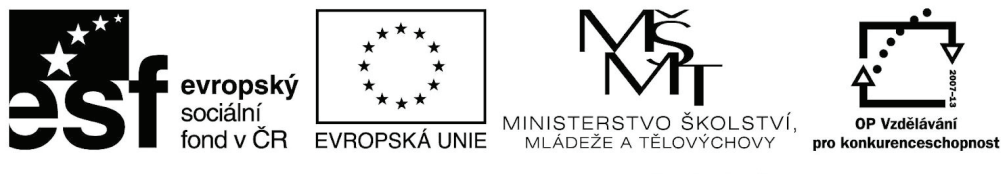

INVESTICE DO ROZVOJE VZDĚLÁVÁNÍ

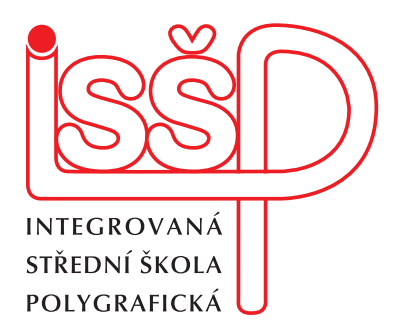

## **XMF, Montážní program** 11. úprava rozměrů dodaných podkladů v systému xmf

www.isspolygr.cz

Integrovaná střední škola polygrafická, Brno, Šmahova 110 Šmahova 110, 627 00 Brno

Interaktivní metody zdokonalující edukaci na ISŠP CZ.1.07/1.5.00/34.0538 Eva Bartoňková Vytvořeno dne: 16. 1. 2013

Vytvořila:

DUM číslo: 11 Název: Úprava rozměrů

Strana: 1/6

XMF

| Škola                                                                   | Integrovaná střední škola polygrafická, Brno, Šmahova 110 |
|-------------------------------------------------------------------------|-----------------------------------------------------------|
| Ročník                                                                  | 4. ročník (SOŠ, SOU)                                      |
| Název projektu                                                          | Interaktivní metody zdokonalující proces edukace na ISŠP  |
| Číslo projektu                                                          | CZ.1.07/1.5.00/34.0538                                    |
| Číslo a název šablony                                                   | III/2 Inovace a zkvalitnění výuky prostřednictvím ICT     |
| Autor                                                                   | Eva Bartoňková                                            |
| Tématická oblast                                                        | Montážní program XMF                                      |
| Název DUM                                                               | ÚPRAVA ROZMĚRŮ DODANÝCH PODKLADŮ V SYSTÉMU XMF            |
| Pořadové číslo DUM                                                      | 11                                                        |
| Kód DUM                                                                 | VY_32_INOVACE_11_OV_BA                                    |
| Datum vytvoření                                                         | 16.1.2013                                                 |
| Anotace                                                                 | Prezentace, která objasňuje žákům práci v montážním pro-  |
|                                                                         | gramu XMF a naučí žáky upravovat rozměry.                 |
|                                                                         |                                                           |
| Pokud není uvedeno jinak, je uvedený materiál z vlastních zdrojů autora |                                                           |

Integrovaná střední škola polygrafická, Brno, Šmahova 110 Šmahova 110, 627 00 Brno

Interaktivní metody zdokonalující edukaci na ISŠP CZ.1.07/1.5.00/34.0538 DUM číslo: 11 Název: Úprava rozměrů

Strana: 2/6

## 11. ÚPRAVA ROZMĚRŮ DODANÝCH PODKLADŮ V SYSTÉMU XMF

11.1 Dokument ve formátu PDF vložíme do systému XMF, vyplníme, zkontrolujeme a zadáme vstupní údaje.

Někdy se stane, že při kontrole zjistíme, že budeme muset upravit rozměry dodaných podkladů podle požadavku na velikost výsledné tiskoviny. Například zdrojové PDF je ve velikosti A4, ale požadovaný plakát má být ve formátu A2.

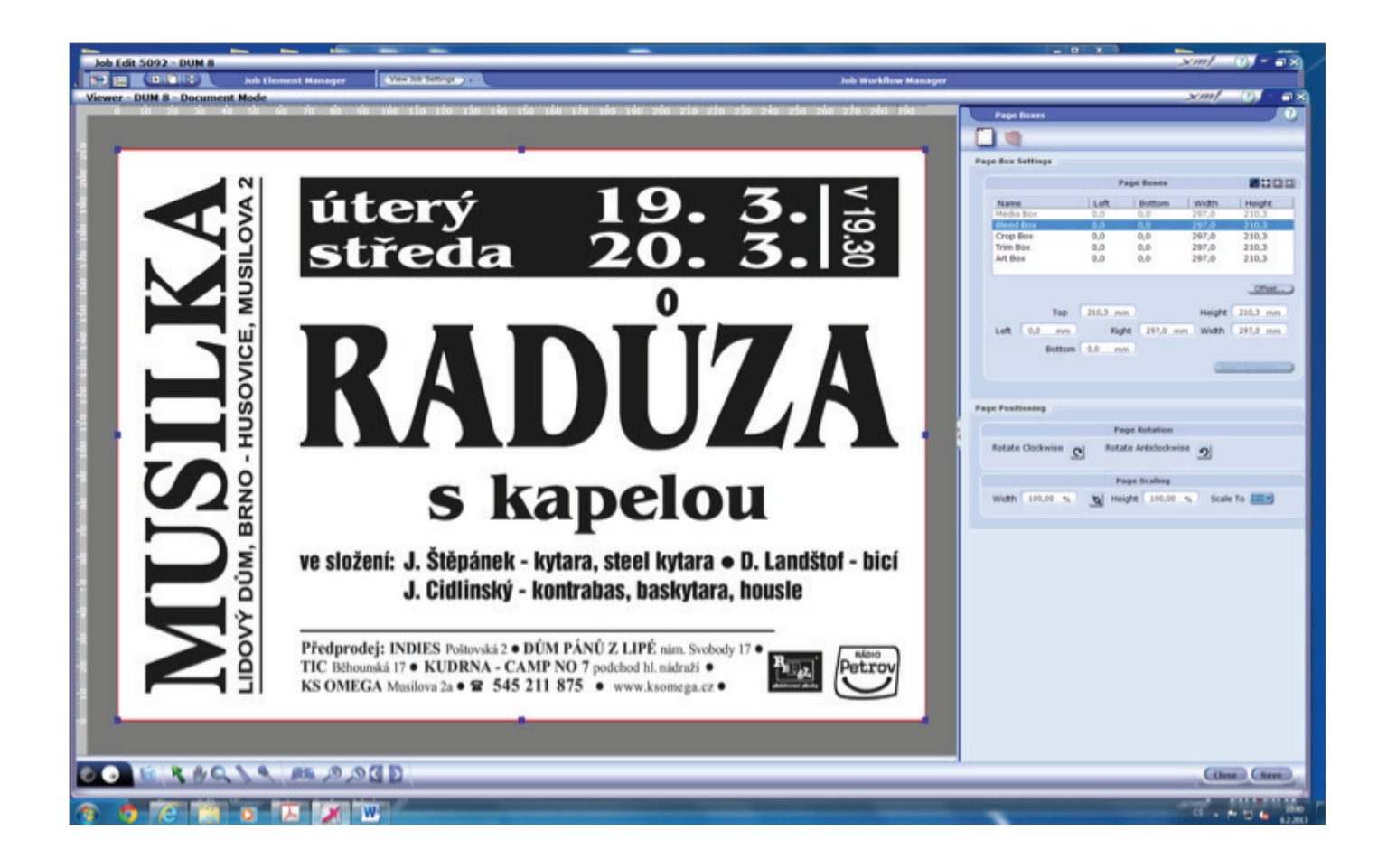

K úpravě rozměru máme dvě možnosti.

11.2 Rozměr lze změnit už v počáteční fázi, dřív než přistoupíme k vlastní montáži. Ve vstupním oddělení Reading Order využijeme možnost procentuální úpravy.

Tyto úpravy můžeme provádět tak, že zachováme proporce nebo můžeme zvolit i různé modifikace.

Integrovaná střední škola polygrafická, Brno, Šmahova 110 Šmahova 110, 627 00 Brno

Interaktivní metody zdokonalující edukaci na ISŠP CZ.1.07/1.5.00/34.0538 DUM číslo: 11 Název: Úprava rozměrů

Strana: 3/6

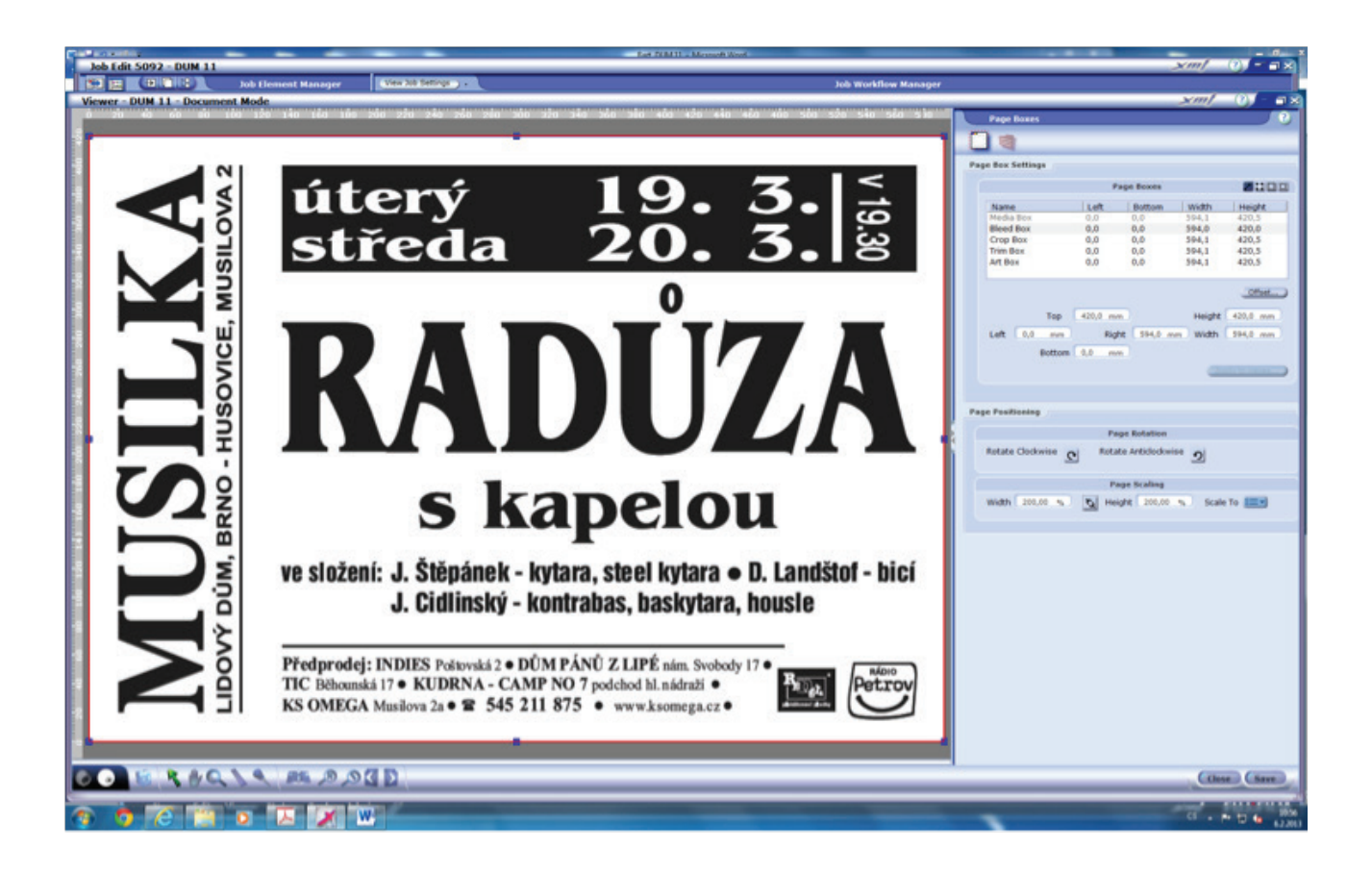

Podklad ve správné velikosti uložíme, přetáhneme do oddělení Job Structure a montáž dál zpracováváme známým způsobem podle potřeb tiskárny.

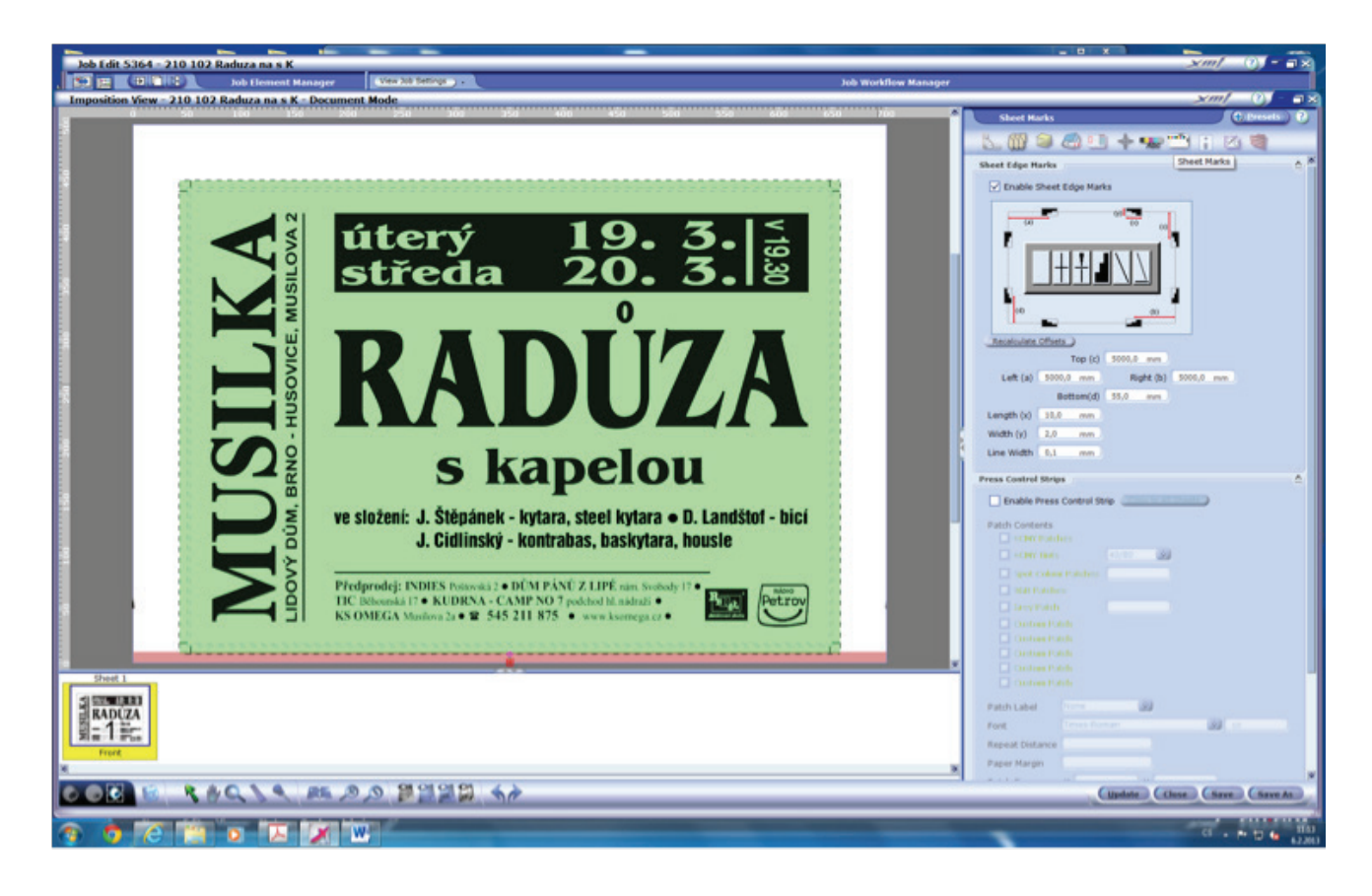

Integrovaná střední škola polygrafická, Brno, Šmahova 110 Šmahova 110, 627 00 Brno

Interaktivní metody zdokonalující edukaci na ISŠP CZ.1.07/1.5.00/34.0538 DUM číslo: 11 Název: Úprava rozměrů

Strana: 4/6

11.3 Druhá možnost práce s rozměry vstupních dat je následující:

Provedeme montáž se všemi potřebnými značkami, s reálným rozměrem TA a vložíme původní PDF.

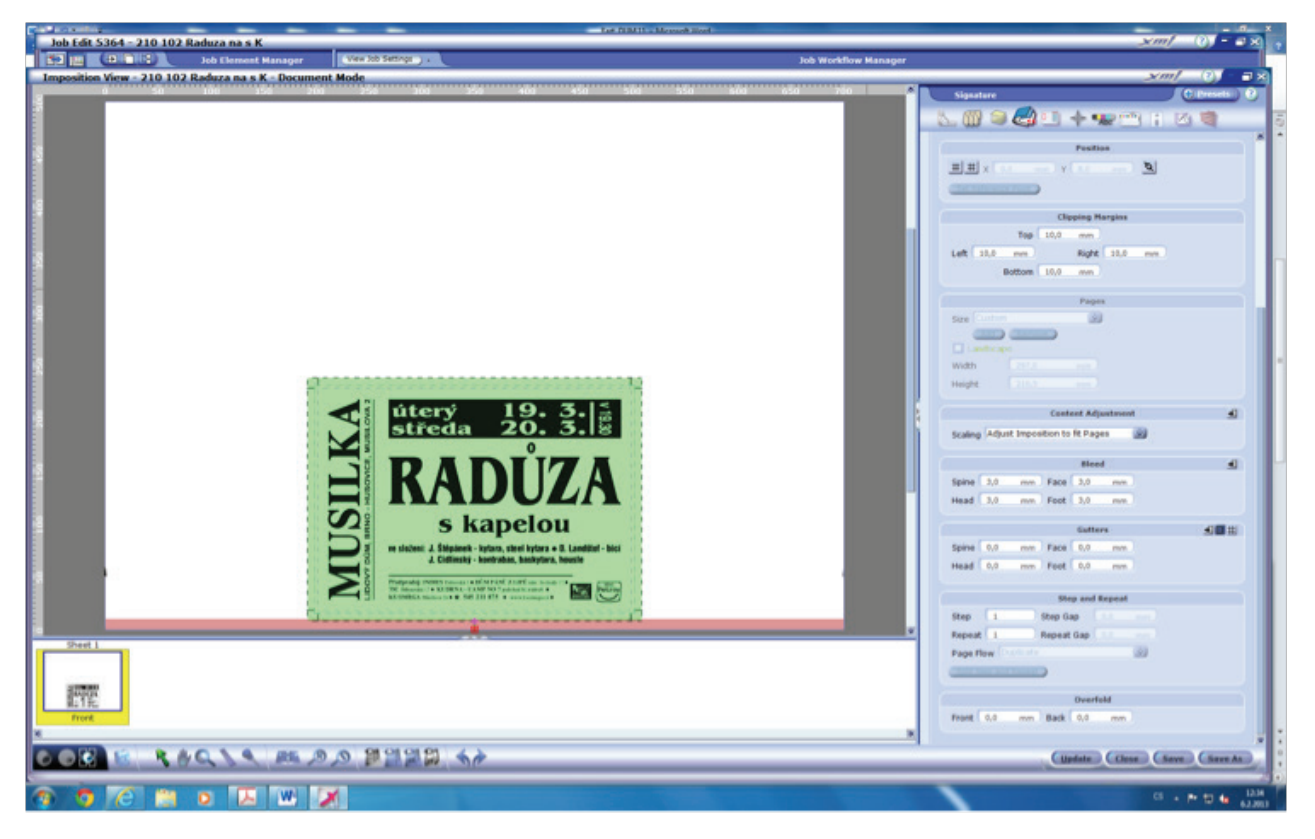

Pod ikonou Signature najdeme nabídku Content Adjustment, kterou rozklikneme. Zvolíme No Page Scaling a zadáme správné rozměry požadovaného plakátu. Znovu rozklikneme nabídku, zvolíme vyplnění okna a potvrdíme Update.

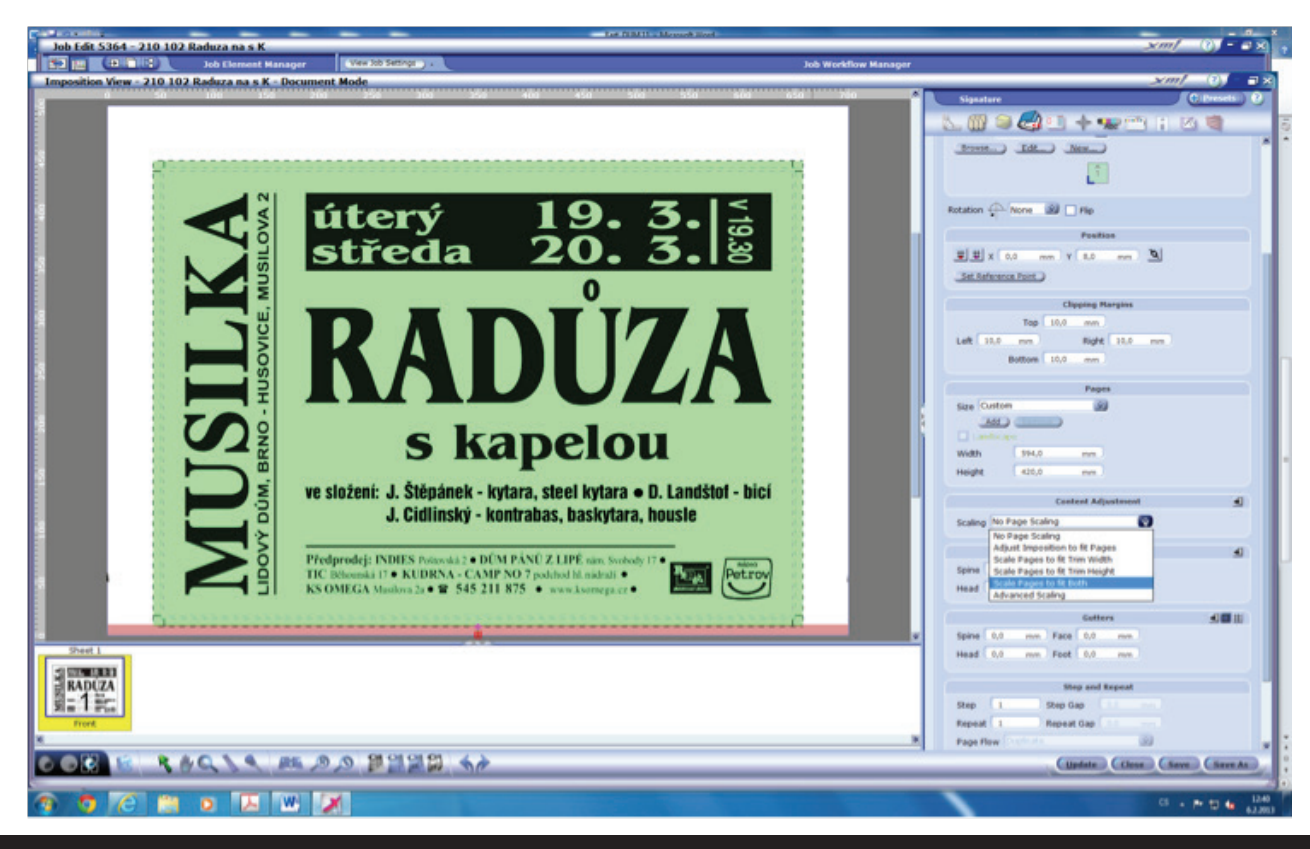

Integrovaná střední škola polygrafická, Brno, Šmahova 110 Šmahova 110, 627 00 Brno

Interaktivní metody zdokonalující edukaci na ISŠP CZ.1.07/1.5.00/34.0538 XMF

DUM číslo: 11 Název: Úprava rozměrů

Strana: 5/6

I při tomto způsobu úpravy máme možnost proporce daných podkladů buď vzájemně zachovat nebo upravit dle požadavků zákazníka.

11.4 Stejně jako zvětšení výsledného obrazu můžeme provádět i zmenšení a to i libovolného počtu stran.

Tyto zásahy můžeme použít i při zpracovávání barvotisků, jen musíme pamatovat na to, že u vysoce kvalitních a náročných tiskovin může dojít při větší změně rozměrů k negativním barevným změnám.

Pokud pracujeme jako v tomto případě pouze s černobílou tiskovinou, je vhodné vypnout v nabídce Inks separace ostatních barev:

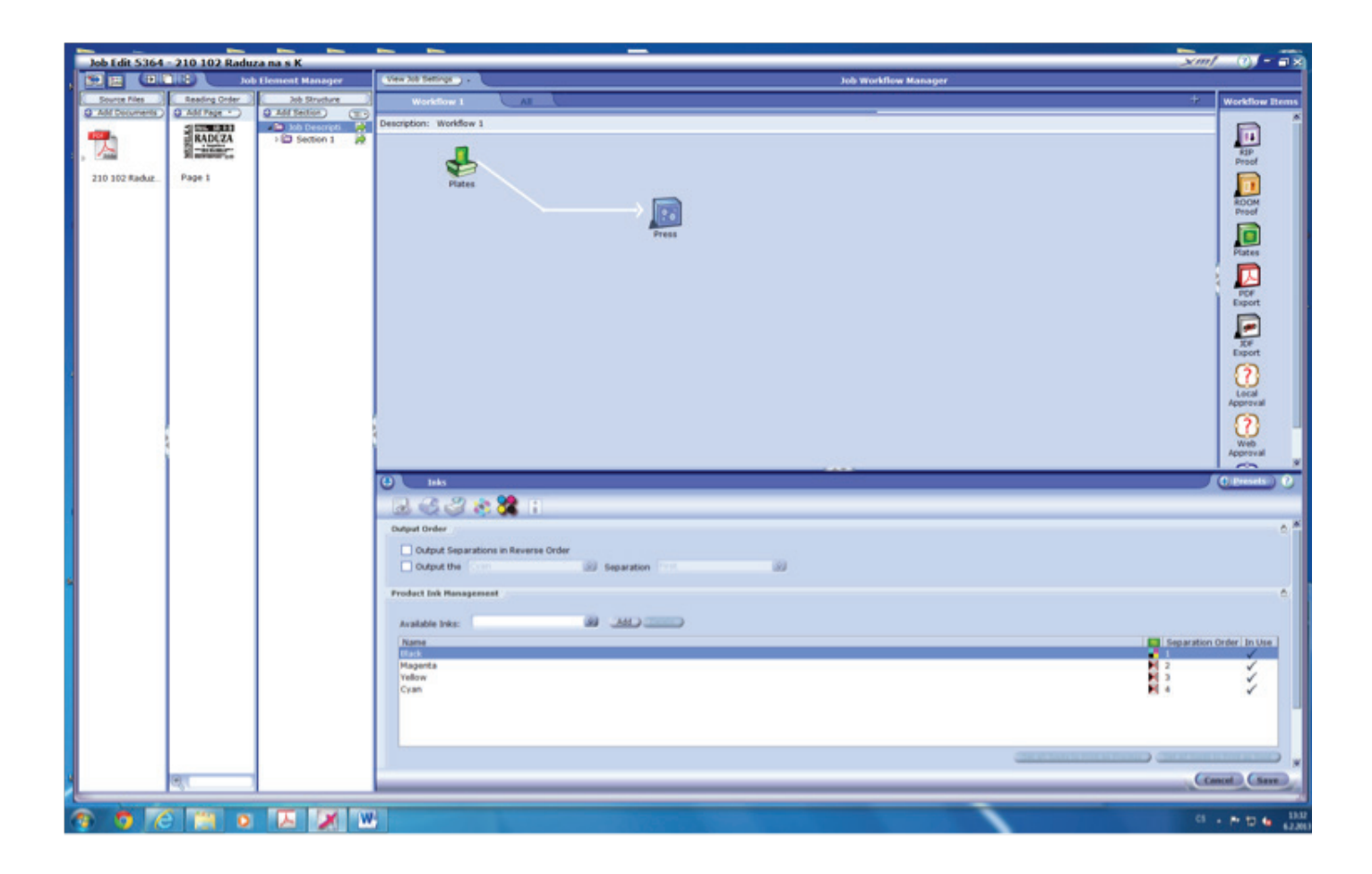

Kontrolní otázky:

Kolik možností změn velikosti dodaného PDF máme?

Musíme vždy zachovat proporce dodaných podkladů?

Integrovaná střední škola polygrafická, Brno, Šmahova 110 Šmahova 110, 627 00 Brno

Interaktivní metody zdokonalující edukaci na ISŠP CZ.1.07/1.5.00/34.0538 DUM číslo: 11 Název: Úprava rozměrů

Strana: 6/6